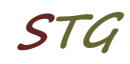

# Kurzanleitung zur Inbetriebnahme einer VPN-Verbindung über L2TP unter Debian 12

## 1. Verbindung einrichten

Zuerst ist es erforderlich, dass die Pakete *network-manager-l2tp* sowie *network-manager-l2tp-gnome* installiert sind.

Über Settings  $\rightarrow$  Network  $\rightarrow$  VPN  $\rightarrow$  "+" muss eine VPN Verbindung eingerichtet und als VPN-Typ "Layer 2 Tunneling Protocol (L2TP)" gewählt werden.

| ٩   | Settings        | ≡ | Network           | × |
|-----|-----------------|---|-------------------|---|
| (:• | Wi-Fi           |   | Wired +           |   |
| 모   | Network         |   | Coble unplugged   |   |
| *   | Bluetooth       |   |                   |   |
| ľ   | Appearance      |   | VPN +             |   |
| ۰   | Notifications   |   | Not set up        |   |
| Q   | Search          |   |                   |   |
| 0   | Multitasking    |   | Network Proxy Off |   |
| 88  | Applications    | > |                   |   |
| ٤   | Privacy         | > |                   |   |
| @   | Online Accounts |   |                   |   |
| <   | Sharing         |   |                   |   |
| ŧ   | Sound           |   |                   |   |

Abb.1 VPN Verbindung erstellen

| Cancel                                                                                     | Add VPN |  |  |  |  |  |
|--------------------------------------------------------------------------------------------|---------|--|--|--|--|--|
| Layer 2 Tunneling Protocol (L2TP)<br>Compatible with Microsoft and other L2TP VPN servers. |         |  |  |  |  |  |
| Import from t                                                                              | ïle     |  |  |  |  |  |
|                                                                                            |         |  |  |  |  |  |

Abb.1.1 VPN-Typ L2TP wählen

1/5

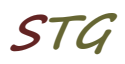

## 2. Verbindung konfigurieren

Zur Konfiguration der Verbindung sind folgende Parameter erforderlich:

| Name:      | frei wählbarer Name für die Verbindung |
|------------|----------------------------------------|
| Gateway:   | vpn.informatik.uni-rostock.de          |
| User name: | Nutzername des Informatik-Accounts     |

sowie Einstellungen unter "IPsec Settings" und "PPP Settings"

| Cancel                         |         |           |          | Add                   |           |         |  |  |
|--------------------------------|---------|-----------|----------|-----------------------|-----------|---------|--|--|
| Identity                       | IPv4    | ΙΡνб      |          |                       |           |         |  |  |
| Name                           | VPN 1   |           |          |                       |           |         |  |  |
| Genera                         | al      |           |          |                       |           |         |  |  |
|                                |         | Gateway   | vpn.info | rmatik.uni-rostock.de | 2         |         |  |  |
| User A                         | uthenti | cation    |          |                       |           |         |  |  |
| Туре                           |         |           | Passwo   | ord                   |           | •       |  |  |
|                                |         | User name |          |                       |           |         |  |  |
| Password                       |         |           |          |                       |           | ÷.      |  |  |
|                                |         |           | Show     | password              |           |         |  |  |
|                                | I       | NT Domain |          |                       |           |         |  |  |
|                                |         |           |          |                       |           |         |  |  |
| Use L2TP ephemeral source port |         |           |          |                       |           |         |  |  |
|                                |         |           |          |                       |           |         |  |  |
|                                |         |           |          | ⊁ IPsec Settings      | . 🌾 PPP S | ettings |  |  |

Abb 2.1 VPN-Verbindung konfigurieren

## Universität Rostock Bereich Informatik

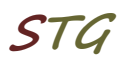

IPsec Settings erfordert folgende Einstellungen, siehe auch Abb. 2.2:

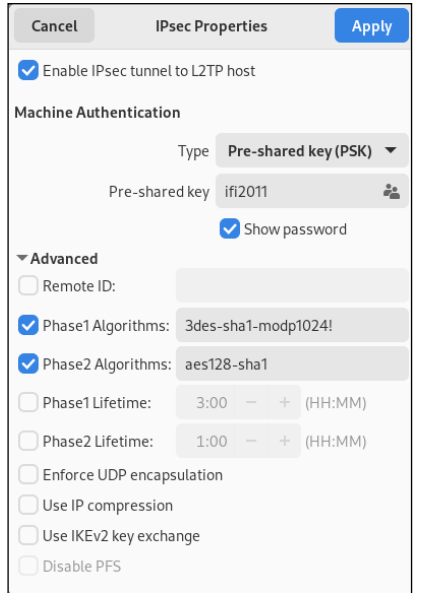

Enable IPsec tunnel to L2TP host

3/5

Pre-shared key: Phase1 Algorithms: Phase2 Algorithms:

ifi2011 3des-sha1-modp1024! aes128-sha1

Abb. 2.2 IPsec Settings

## PPP Settings - Einstellungen siehe Abb. 2.3

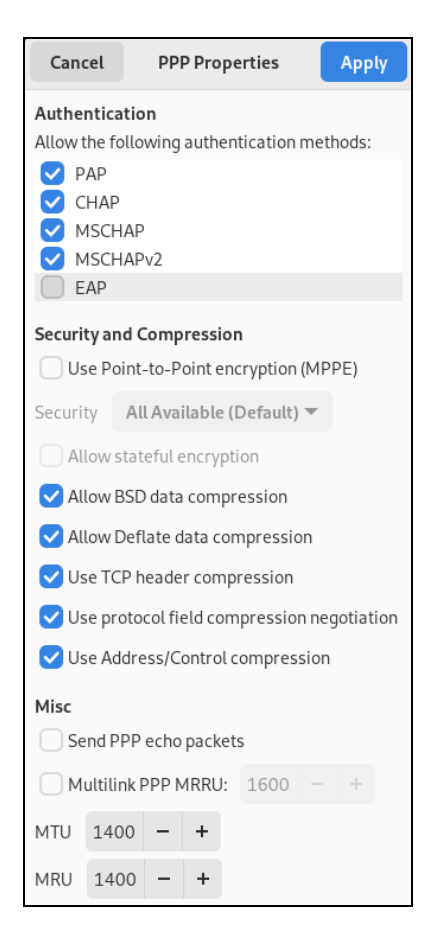

Abb. 2.3 PPP Settings

## Universität Rostock Bereich Informatik

Zum Abschluss wird die Konfiguration mit "Add" (siehe Abb. 2.1) gespeichert.

# 3. Herstellen der Verbindung

| Q   | Settings        | ≡ | Network             | × |
|-----|-----------------|---|---------------------|---|
| (•  | Wi-Fi           |   | Wired +             |   |
| 모   | Network         |   | Cable unalurged     |   |
| *   | Bluetooth       |   | Cable unprogged     |   |
| ľ   | Appearance      |   | VPN +               |   |
| Ļ   | Notifications   |   | VPN1                |   |
| Q   | Search          |   |                     |   |
| 101 | Multitasking    |   | Network Proxy Off 🌣 |   |
| 88  | Applications    | > |                     |   |
| ۵   | Privacy         | > |                     |   |
| @   | Online Accounts |   |                     |   |
| 4   | Sharing         |   |                     |   |
| ÷   | Sound           |   |                     |   |
|     | _               |   |                     |   |

Abb. 3 Verbinden mittels Schieberegler

| Authenticate VPN                                                           |         |  |  |  |  |
|----------------------------------------------------------------------------|---------|--|--|--|--|
| You need to authenticate to access the Virtual<br>Private Network "VPN 1". |         |  |  |  |  |
| Password                                                                   | 0       |  |  |  |  |
| •••••                                                                      | o       |  |  |  |  |
|                                                                            |         |  |  |  |  |
| Cancel                                                                     | Connect |  |  |  |  |

Abb. 3.1 Einloggen mit dem Informatik Account

STG

# Universität Rostock Bereich Informatik

| Activities | Settings           |   | Feb 1 09:53     |                | ? ▲ @                                                  |  |  |  |
|------------|--------------------|---|-----------------|----------------|--------------------------------------------------------|--|--|--|
|            |                    |   |                 | <b>i</b> 100 % | (a) (a) (b) (b) (c) (c) (c) (c) (c) (c) (c) (c) (c) (c |  |  |  |
|            | Q Settings         | ≡ | Network         | *              | •                                                      |  |  |  |
| -          | 🗢 Wi-Fi            |   | Wired           | ন্থ eduroam    | > <u>₽</u> VPN 1 >                                     |  |  |  |
|            | ₽ Network          |   | Cable unplugged |                |                                                        |  |  |  |
|            | <b>∦</b> Bluetooth |   |                 |                | Wi-Fi                                                  |  |  |  |
|            | Appearance         |   | VPN             | ຈ_ edur        | ন্থু eduroam ✓                                         |  |  |  |
|            | Notifications      |   | VPN 1           |                | xy A400F7F                                             |  |  |  |
|            | Q Search           |   |                 |                | p-guest                                                |  |  |  |
|            | IDI Multitasking   |   | Network Proxy   | All Netwo      | prks                                                   |  |  |  |
|            | 88 Applications    | > |                 |                |                                                        |  |  |  |
|            | 🖐 Privacy          | > |                 | 🗶 Bluetoot     | n (•) Balanced >                                       |  |  |  |
|            | Online Accounts    |   |                 | ∹¢∺ Night Lig  | ht 🌒 Dark Mode                                         |  |  |  |
|            | < Sharing          |   |                 | + Airplane     | Mode                                                   |  |  |  |
|            | 🗲 Sound            |   |                 |                |                                                        |  |  |  |
|            |                    |   |                 |                |                                                        |  |  |  |

Abb. 4 Verbindung hergestellt

## 4. Anmerkungen und Hinweise

## Personal Firewall

Eine eventuell installierte lokale Firewall muss entsprechend angepasst und konfiguriert werden, so dass alle Zugriffe auf den Server vpn.informatik.unirostock.de erlaubt werden.

## Kontakt

Bei Anregungen und Fragen senden Sie bitte eine E-Mail an:

#### stg-cs@uni-rostock.de

STA